### 浙江工商大学

## 成人学士学位英语考试操作流程

### 一、 考试系统人脸录入流程

注意:请使用 Google (谷歌) 浏览器 最新版打开考试界面

下载网址: https://www.google.cn/chrome/

1. 登录网址: http://zgsxw.cjnep.net(模拟考试、正式考试期间开放)

2. 帐号与密码:

帐号为:身份证号码

密码为:帐号后6位(最后一位为X的,请区分大小写)

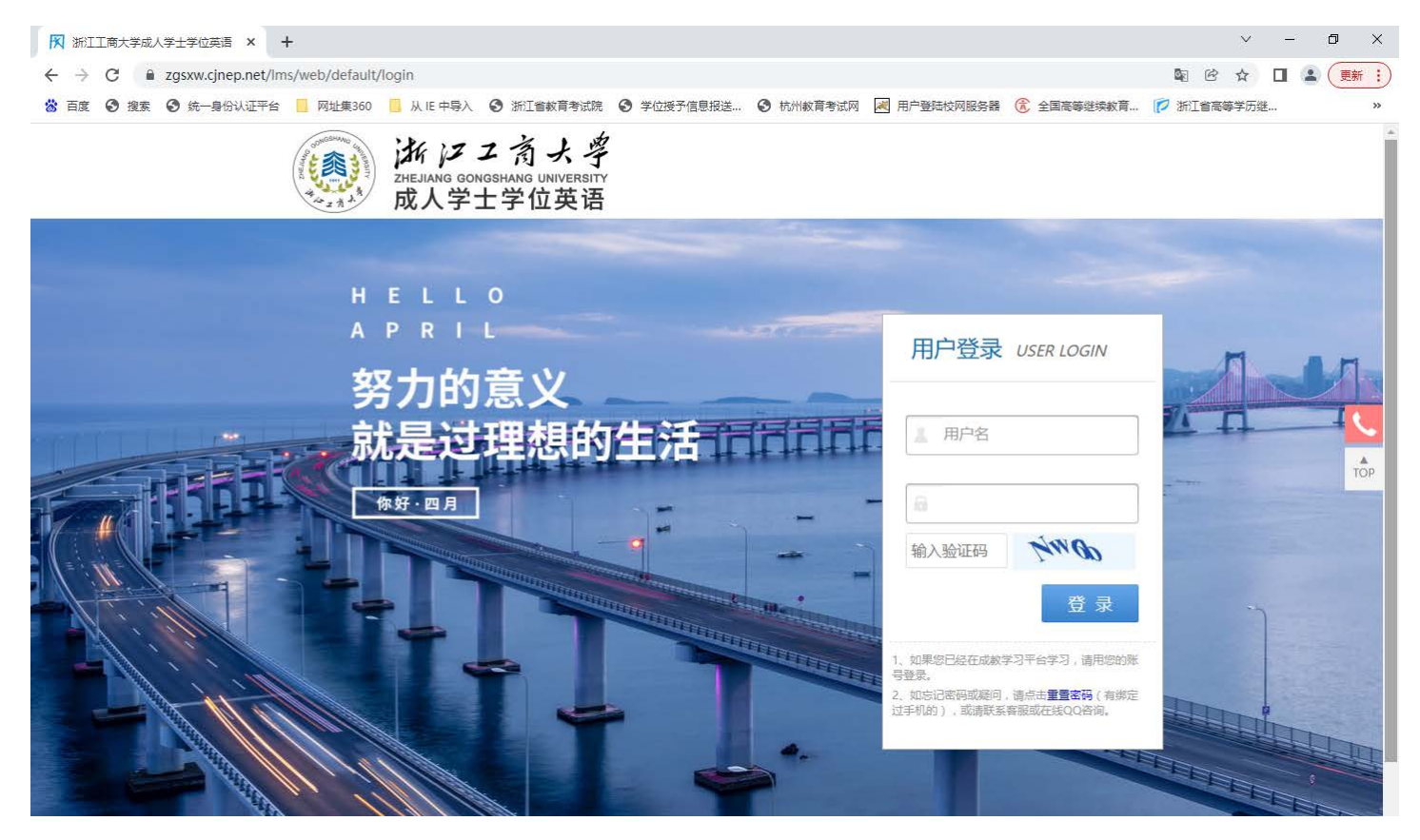

## 3. 点击 导航栏【在线考试】

| 前页 在线考试                                             |                                                                        | A ()          |
|-----------------------------------------------------|------------------------------------------------------------------------|---------------|
| 我的资料 RA ***                                         | 1<br>0<br>并成规程<br>(日本<br>(日本<br>(日本<br>(日本<br>(日本<br>(日本<br>(日本<br>(日本 |               |
| 我的课程<br>学校<br>学位英语<br>医学感学位英语<br>主讲:(0节原题: 学习出意: 0% | 共 <b>1</b> () 連続 () (1)、 進行中 () (1)、 未                                 | Hon (Martine) |

# 4. 找到【学位英语】这门课程,会对应显示考试开放时间

| 首页 在线考试                                                          | ?₌ ♪ |
|------------------------------------------------------------------|------|
| 在线考试(考前半小时开启考场)                                                  |      |
| <ul> <li>学位英语 (考试开放时间)2-000:00~2000 00 00:00<br/>共1道题</li> </ul> | 开始做题 |

5. 点击【开始考试】会出现以下流程界面

|   | 考场     |                                                     |                                         |      |   |
|---|--------|-----------------------------------------------------|-----------------------------------------|------|---|
|   | 问读者场规则 |                                                     | 人脸识别                                    | 开始答题 |   |
|   |        | 信息                                                  |                                         |      |   |
| 5 |        | <ul> <li>(?)当前</li> <li>请确保</li> <li>请开启</li> </ul> | 天 <b>取摄像头失败!</b><br>摄像头可用<br>浏览器的摄像头权限。 |      | c |
|   |        |                                                     | 确定                                      |      |   |
|   |        | 28 <b>1</b> ,                                       |                                         |      |   |
|   |        | 返回考试列表                                              | ₹                                       |      |   |
|   |        | 口我已认真阅读,                                            | 并保证严格遵守者场规则。                            |      |   |

6. 若出现此界面,请先确认摄像头是否处于开放状态,先行前往以下界面进行确认

| ÷ | G |   | <b>A</b> 7 | 安全                               |                  |                 |     |   |                     |      |      |
|---|---|---|------------|----------------------------------|------------------|-----------------|-----|---|---------------------|------|------|
| 用 |   | - |            |                                  |                  |                 | ×   |   |                     |      |      |
|   |   |   | A          | <mark>您与此网站之间</mark><br>请勿在此网站上4 | ]建立的连持<br>俞入任何敏感 | 赛不安全<br>感信息(例如密 | 弼或  |   | -                   | 我的练习 | 在线考; |
|   |   |   |            | 信用卡信息),開<br>息。 了解详情              | 因为攻击者可           | 可能会盗取这些         | 信   |   |                     |      |      |
|   |   |   | ٩          | Cookie                           |                  | 正在使用 14 1       | ^ Z |   |                     |      |      |
|   |   |   | ۵          | 网站设置                             |                  |                 | Z   | ] | D<br><sup>美场规</sup> | 101  | ال   |
|   |   |   |            |                                  |                  |                 |     |   |                     |      |      |

### 7. 此处请调整成允许

| 权限 | R |                              |    | 重置权限 |
|----|---|------------------------------|----|------|
|    | 9 | 位置信息<br>已屏蔽相应权限以保护您的隐私       | 禁止 | ~    |
|    |   | <b>摄像头</b><br>已屏蔽相应权限以保护您的隐私 | 禁止 | ~    |
|    |   | 丰古冈                          |    |      |

也可以前往【隐私位置和安全性】——【网站设置】进行调整,都允许后方可进行后一步

| 设置         |                | Q 7  | <b>在设置中搜索</b>               |   |
|------------|----------------|------|-----------------------------|---|
| <u>.</u>   | ▲<br>您与 Google | 6    | livecenter2020.mynep.com    | • |
| Ê          | 自动填充           | -    | 授予了"摄像头"和"麦兒风"权限            |   |
| •          | 隐私设置和安全性       | 查看   | 各网站的权限及储存的数据                | ۲ |
| ۲          | 外观             | 权限   |                             |   |
| Q          | 搜索引擎           | iAIN |                             |   |
|            | 默认浏览器          | •    | 位置信息<br>网站可以请求取得您的位置信息      | ۲ |
| Ċ          | 启动时            |      | <b>摄像头</b><br>网站可以请求使用您的摄像头 | Þ |
| 高级         |                |      |                             |   |
|            | 语言             | ٩    | 麦克风<br>网站可以请求使用您的麦克风        | ۲ |
| <u>+</u>   | 下载内容           |      | 通知                          |   |
| Ť          | 无障碍            | ÷    | 网站可以询问能否向您发送通知              | • |
| 4          | 系统             | ¢    | 后台同步<br>最近关闭的网站可以完成数据收发操作   | • |
| $\bigcirc$ | <b>带</b> 帶並注理  |      |                             |   |

8.【注意:考前用摄像头转一圈记录考试环境】进行人脸识别,确认与人脸库的数据是否保持一致,点击【人脸识别】,进行验证,请按标准【<mark>左手持身份证</mark>】,若没问题,则直接 可进入考试系统

| ┃ 考场:《人脸识别检测》 | 人脸识别<br>〇-<br>阅读考场规则 | O<br>人脸采集  |             | 开始答题  |  |
|---------------|----------------------|------------|-------------|-------|--|
|               | 正在进行                 | 人脸识别 , 请将正 | 脸对准摄像头 , 保持 | 寺3~5秒 |  |
|               |                      |            |             |       |  |
|               |                      | 我要申诉       | 人脸验证        |       |  |

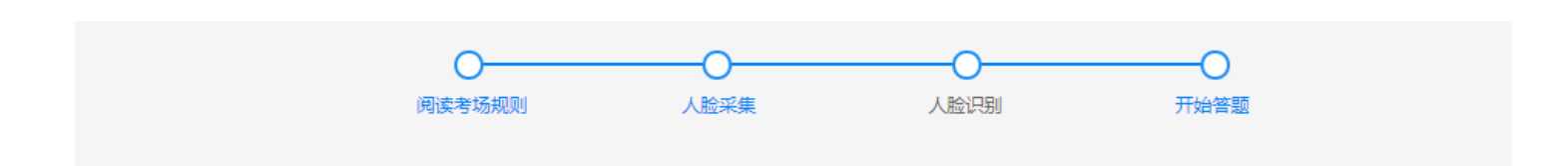

#### 考试开始时间为2021-12-31 00:00,请尽快开始答题!

| 将在1秒钟后自动进入试卷 |
|--------------|
|              |
| 进入答题         |

 9. 在此过程中,若出现人脸匹对失败,可以通过申诉通道提交身份证正面照片申请,后续 有专门的工作人员进行维护处理。(身份证照片请提前拍摄好存放到考试电脑中)
 10. 若还未达到考试时间,则会提示你还有多少时间才允许考试,倒计时结束后,方可进入。

11. 进入考试系统后,同步点击【诚信考试承诺书】进行<mark>签字确认(鼠标签署</mark>),签署完成 后按确定键返回

| 成教 ← Retigge                                          | 首页 我的课程 我的好                                             | 东河 教学计划 成绩                                        | 道词 资料下载 毕业                                  | rie X                                               | ۲                   |  |
|-------------------------------------------------------|---------------------------------------------------------|---------------------------------------------------|---------------------------------------------|-----------------------------------------------------|---------------------|--|
| 人脸识别考试                                                |                                                         |                                                   |                                             |                                                     |                     |  |
|                                                       | 间读者组织则                                                  | 人脑平集                                              |                                             |                                                     |                     |  |
|                                                       |                                                         | 考试须                                               | 知                                           |                                                     |                     |  |
| 一、考试当天必须按期空的时间<br>二、任何书籍、笔记、资料、报<br>三、考试过程中等中学科管理外发展  | (上午8:40开始)入场,考试开始<br>刊、草稿切以及各种无线通信工具<br>福无返始状态并对准正验,本次考 | 的5分钟(即上午9:15)后,<br>(移动电话)、电子记事本等<br>试全程录像、有以下确记毛统 | 發止入场。入场时必须要求考<br>与考试无关的物品不得带入考想<br>將自动结束考试: | <del>"生左手转身份证,甲柳麝像</del> 头,以便,<br>备,一经发现,将按违规处理,咸结无 | .账订999. 进行考试。<br>说。 |  |
| 2本生角开层像头照射区两次;<br>3.动角中边背着系统将自动识别。<br>四、本次考试采取随机分配试得。 | 人脸,结束考试。<br>的方式发放,考生只能在规定做答                             | 的位置书写或答题。不按规定                                     | 要求做答的,一律无效。                                 |                                                     |                     |  |
| 五、考生应目觉遵守考试记律。<br>六、试题在考试期间仍属秘密标                      | 诚怎应考,拒绝作弊行为,保持触<br>料,任何人不得拍摄、不得上网、 <sup>7</sup>         | 记考试秩序,实施作弊行为一<br>不得向考场外泄露,注查将指                    | 佳爱现将按海漏处理取消成语。<br>学校有关规定予以处理。               |                                                     |                     |  |
|                                                       |                                                         | □返回考试列表 ○ #日以真厳時、井沢正門                             | 下 <del>一</del> 步                            |                                                     |                     |  |

后续点击【进入答题】,即可进行答题

| אנפית                                                 | 已完成0億/共458                                                                                     |
|-------------------------------------------------------|------------------------------------------------------------------------------------------------|
| 一、单项选择题(共20小题句题1分,共20.0分)                             | 一、单项选择题                                                                                        |
| 第1 题:关于社会主义法治遗念与罪刑法施的表述,下列哪一遭解惩不准确的?<br>( )           | 2 3 4 5 6<br>7 8 9 10 11 12<br>13 14 15 16 17 18                                               |
| A. 依法治属是社会主义法治的接心内容,取用法定是依法治属在刑法领域的集中<br>体现           | (19) (20)                                                                                      |
| 8. 权力制的是依法治国的关键环节,罪刑法定充分体现了权力制的                       | 二、多项选择题<br>21 22 23 24 25 26                                                                   |
| C. 人民民主是依法治国的政治基础,罪刑法定同样以此为思想基础                       | (27) (28) (29) (30)                                                                            |
| D. 执法为民暴社会主义法验的本质要求,网民财根据《刑法》规定作出的判决行<br>异议时,应当根据民意科决 | E. FURTHER<br>31 32 33 34 35 36<br>37 38 39 40                                                 |
| D. 快去为民愿社会主义法治的李质要求,网民对根据《册法》规定作出的判决行<br>异议时,应当规范民参判决 | <ul> <li>⇒. <b>F30582</b></li> <li>(31) (32) (33) (34) (35)<br/>(37) (38) (39) (40)</li> </ul> |

12. 答题完成后,请耐心等待,系统自动会到时交卷,在未交卷过程中请保持摄像头持续 工作,人像不要离开摄像头的范围圈。特别注意:考生在试卷提交之前不能中途离场,否 则按作弊处理。<u>允许考生提前 30 分钟(11 点)后交卷。</u>

#### 二、考试注意事项

1. 浏览器: 谷歌与火狐 最佳,系统登录会有浏览器检测,非谷歌浏览器,可从平台下载 安装;

2. 仅限于电脑端考试(台式电脑、笔记本电脑),不能使用手机、平板;

3. 正式考试时间: 2022 年 5 月 15 日上午 9: 30-11: 30, 开考 30 分钟后系统禁止进入, 中途不准离开考场;

4. 允许提前 60 分钟(8 点 30 分)进入考试界面进行人脸识别与阅读考试须知;

5. 考试全程摄像头实时检测,自动视频录制,并拍照留底;

6.考试过程中低头,转头等摄像头无法拍到人脸,或检测到页面跳转、界面缩小、鼠标移出考试界面等情况,检测失败系统会做出对应的提示,同步会给巡考老师推送此提示, 请考生给予重视。屏幕若出现5次违规提醒,考试将暂停(在此期间考生不要做任何操作), 后台将判定是否允许继续考试,或中止考试。